## Did You Know??

## You can now sign up for Property Tax E-billing!

Your property tax bill/notice can now be delivered by e-mail. If you sign up for e-billing, you will NOT receive a paper copy.

If this interests you, please follow the steps below to sign up or follow the link under Property Taxes on our website.

You will need to register or have an active online account. Have your most recent South Stormont tax bill ready. You will need your Access Code/Pin – located on the top left of your 2021 final tax bill.

- 1. Log into your online account. https://icityonline.aspgov.com/SouthStormont/Live
- 2. Click on profile at the top right on page.

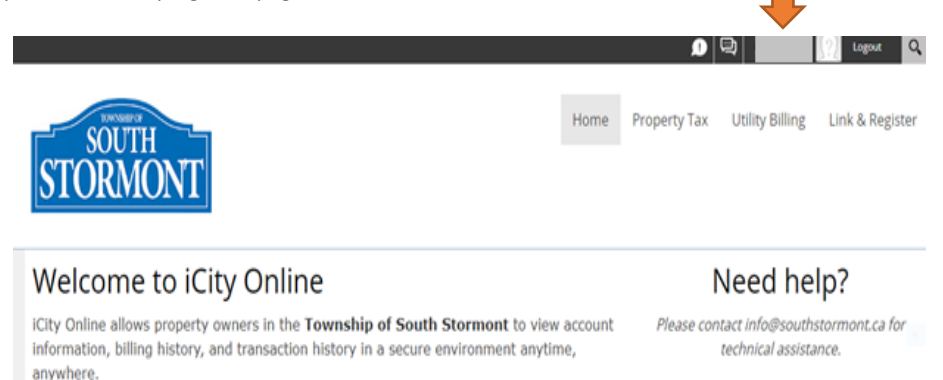

3. Click "Edit" on the property tax line.

| Нι,      |                                  |                 |  |      |         |       |  |
|----------|----------------------------------|-----------------|--|------|---------|-------|--|
| Click on | a row to access one of your exis | sting accounts. |  |      |         |       |  |
| Accounts | Accounts                         |                 |  |      |         |       |  |
| Show 10  | ✓ entries                        |                 |  |      | Search: |       |  |
|          |                                  |                 |  |      |         |       |  |
|          | Module                           | AccountCode     |  | Name |         | Linke |  |
| Edit     | Module A<br>PT-Property Taxes    | AccountCode     |  | Name |         | Linke |  |

- 4. Enter your Access Code/Pin located on the top left of your 2021 final tax bill or contact our office (accountsreceivable@southstormont.ca) if you need this code re-send to you. Then answer the questions noted to customize your experience.
  - a. Indicate if you want to be notified by Email when your property tax bill is ready.
  - b. Indicate if you want your Property Tax Notice sent by Email or if you only want it available to view online.
  - c. Enter the Email address you want to for notification.
  - d. Click "Send Verification Email"

| Edit PT Account                                            |                                                     |   |   |                         |  |  |
|------------------------------------------------------------|-----------------------------------------------------|---|---|-------------------------|--|--|
| Enter your Roll # & PII<br>Jurisdiction:                   | N 006-FORMER OSNABRUCK TC                           | ~ |   |                         |  |  |
| Roll:                                                      | 0041                                                | ] |   |                         |  |  |
| Access Code / Pin:                                         |                                                     |   |   |                         |  |  |
| <br>Please Notify m                                        | e by Email that my Property Tax<br>Notice is Ready: | 0 | • |                         |  |  |
| I will View my Property Tax Notice Online:                 |                                                     | 0 | • |                         |  |  |
| Attach a PDF Copy of the Property Tax Notice to the Email: |                                                     | 0 | 0 |                         |  |  |
| Email Address:                                             |                                                     | 0 | h | Send Verification Email |  |  |
|                                                            | Verification Code                                   | 0 |   |                         |  |  |
| Cancel Sav                                                 | ve Delete                                           |   |   |                         |  |  |

5. Once you receive your verification code, enter it online where indicated then click "save". Verification code is time sensitive. If you don't see the email in your inbox right away, please check your spam/junk mail.

| Verification code has been sent to jsuumunuum This code will be active for 15 minutes.                                                                                                    |                                                                                                    |  |  |  |  |  |  |
|----------------------------------------------------------------------------------------------------|----------------------------------------------------------------------------------------------------|--|--|--|--|--|--|
| Edit PT Account                                                                                                    |                                                                                                    |  |  |  |  |  |  |
| Enter your Roll # & PIN<br>Jurisdiction: 006-FORMER OSNABRUCK TC V<br>Roll: 004<br>Access Code / Pin:<br>Please Notify me by Email that my Property Tax<br>Notice is Ready:<br>I will View my Property Tax Notice Online: 0<br>Attach a PDF Copy of the Property Tax Notice to<br>the Email:<br>Email Address: 0<br>Verification Code 0<br>Cancel Save Delete | Send Verification Email                                                                                                    |  |  |  |  |  |  |
| Billing verification code Intox x                                                                                                    |                                                                                                    |  |  |  |  |  |  |
| iccountsreceivable@southstormont.ca<br>o me ≠                                                                                                    |                                                                                                    |  |  |  |  |  |  |
| o verify your email address and complete your iCity Online ac                                                                                                    | count creation, please use the below code into your iCity Online webpage and continue your Ebiling setup. Verification Code |  |  |  |  |  |  |

6. Your account is now ready for online/Ebilling. Your next Property Tax Notice will be sent based on preferences set by you but will always be viewable online as indicated below.

| Search My F                                                                     | Property Info | Bill Summary | Transactions |          |            |          |            |  |
|---------------------------------------------------------------------------------|---------------|--------------|--------------|----------|------------|----------|------------|--|
| Jur Number : 006<br>Roll Number : 004<br>Balance :<br>Show 10 	ventries Search: |               |              |              |          |            |          |            |  |
| TAX YEAR                                                                        | View Bill     | T_BILL_TYPE  | BILL_AMOUNT  | INSTALL1 | DUE DATE1  | INSTALL2 | DUE DATE2  |  |
| 2021                                                                            | View          | Interim      | \$1,530,32   | \$107.52 | 03/31/2021 |          | 05/31/2021 |  |
|                                                                                 |               |              |              |          |            |          |            |  |